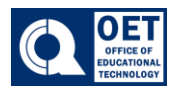

1. On the navigation bar select **Communication -> Discussions.** 

| Communication ~ |
|-----------------|
| Announcements   |
| Email           |
| Discussions     |

Figure 1: Dropdown menu with options for Communications

2. Click on the title of the topic you want to view or respond to.

| Discussions                       |         |       | 🔅 Settings 🛛 💡 Help   |
|-----------------------------------|---------|-------|-----------------------|
| Discussions List Subscriptions    |         |       |                       |
| Filter by: Unread                 |         |       | ▼ Collapse All Forums |
| Discussion Board Posts ~<br>write |         |       |                       |
| Торіс                             | Threads | Posts | Last Post             |
| week 1 discussion vrite           | 1       | 1     | Q QBCC TESTPERSON     |

Figure 2: An online discussion forum page with a post titled" week 1 discussion"

3. Click on Start a New Thread.

Start a New Thread

Figure 3: Blue button with "Start a New Thread" text

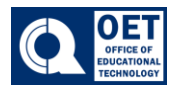

- 4. Enter a subject and compose your response. You can enter your response into the text editor, format it, add attachments, or links
- 5. Click on **Post** when you are satisfied with your response. You will be able to view and edit your response within the discussions thread

| Subscribe                                                                                                    |                                       |              |        |                  |       |       |             |        |   |     |  |
|----------------------------------------------------------------------------------------------------|---------------------------------------|--------------|--------|------------------|-------|-------|-------------|--------|---|-----|--|
| rite                                                                                                    |                                       |              |        |                  |       |       |             |        |   |     |  |
|                                                                                                    |                                       |              |        |                  |       |       |             |        |   |     |  |
|                                                                                                    |                                       |              |        |                  |       |       |             |        |   |     |  |
| Made 1 Discussion D                                                                                                    |                                       |              |        |                  |       |       |             |        |   |     |  |
| Week 1 Discussion P                                                                                                    | DST                                   |              |        |                  |       |       |             |        |   |     |  |
| Paragraph v <b>B</b>                                                                                                    | I <u>U</u> ~ Ay                       | <b>≡</b> ~ ≣ |        | o <sup>o</sup> 🖪 | Σ ~ 📰 | ~ + ~ | Lato (Recom | ~ 19рх | ~ | ••• |  |
| P 🗣 ≕ Eq                                                                                                    | S C                                   |              |        |                  |       |       |             |        |   |     |  |
| ₽ 🗣 🖦 🗛                                                                                                    | 0 C ~~                                |              |        |                  |       |       |             |        |   |     |  |
| ₽ 🗣 🚟 Eq<br>Enter response he                                                                                                    | w も C<br>re                           |              |        |                  |       |       |             |        |   |     |  |
| ₽ ♥ ≕ Eq<br>Enter response he                                                                                                    | v> ৩ ৫                                |              |        |                  |       |       |             |        |   |     |  |
| ₽   ♥ ≕ Eq                                                                                                    | <ul> <li>গ ট ট</li> <li>re</li> </ul> |              |        |                  |       |       |             |        |   |     |  |
| ₽   ♥ ≕ Eq                                                                                                    | থ> ট ে                                |              |        |                  |       |       |             |        |   |     |  |
| Enter response he                                                                                                    | ッ ひ C                                 |              |        |                  |       |       |             |        |   |     |  |
| P     P     P     P     P     P     P     P     P     P     P     P     P     P     P     P                                                                                        | ග ව උ<br>re                           |              |        |                  |       |       |             |        |   |     |  |
| P     P     Enter response he       3 Words                                                                                                    | ග ඊ ඊ                                 |              |        |                  |       |       |             |        |   |     |  |
|                                                                                                    | ග ව උ                                 |              |        |                  |       |       |             |        |   |     |  |
| P P = Ra Enter response here 3 Words Subscribe to this there Hide attachments                                                                                                    | ッ ひ C<br>re<br>read                   |              |        |                  |       |       |             |        |   |     |  |
| F Subscribe to this the Hide attachments Drop files here, or                                                                                                    | ↔ ð ð                                 |              |        |                  |       |       |             |        |   |     |  |
| P P = R Enter response he 3 Words Subscribe to this th Hide attachments Drop files here, o P Upload                                                                                |                                       | Choose Exi   | isting |                  |       |       |             |        |   |     |  |
| <ul> <li>P ♥ ≕ €a</li> <li>Enter response he</li> <li>3 Words</li> <li>3 Subscribe to this th</li> <li>→ Hide attachments</li> <li>Drop files here, o</li> <li>Q Upload</li> </ul> |                                       | Choose Exi   | isting |                  |       |       |             |        |   |     |  |

Figure 4: Brightspace interface for a week 1 discussion board post with the text boxes and formatting options.